# Fehlerbehebung bei FEX-Leistungsproblemen bei der Nexus Serie 5000/6000

# Inhalt

Einführung Hintergrundinformationen Navigieren in der CLI Am FEX anhängen Debug Exec-Modus eingeben Beenden Sie Debug Exec-Modus Beenden Sie den FEX. Terminologie Host Interface (HI) Netzwerkschnittstelle (NI) **FEX-Fabric-Port** FEX ASIC-Namen Vordere Portzuordnung N2K-C2148T-1GE N2K-C224TP-1GE / N2K-C2248TP-1GE N2K-C2232PP-10GE/N2K-C2232TM-10GE N2K-C2248TP-E-1G N2K-C2248PQ-10GE und N2K-C2348UPQ-10GE SFP überprüfen Verlust suchen HI-Port-Zähler anzeigen Anzeigen von NI-Port-Zählern Verlaufsverluste anzeigen Aktuelle Verluste und Unterbrechungen anzeigen Anzeigen der Portverkehrsrate in Echtzeit Reduzierung von Verlusten Server neu positionieren Zusätzliche Uplinks hinzufügen HI-Puffer teilen Verbesserter Nexus 6000 FEX-Lastenausgleich

# Einführung

In diesem Dokument wird beschrieben, wie die Leistung der Fabric Extender (FEX), die an Nexus Switches der Serie 5000 oder 6000 angeschlossen werden können, auf Fehler überprüft wird.

**Hinweis**: Keiner der in diesem Dokument eingeführten Befehle führt zu Unterbrechungen. Sie benötigen einen Nexus 2000-Switch, der mit einem Switch der Serie 5000 oder 6000 verbunden ist.

# Hintergrundinformationen

# Navigieren in der CLI

Am FEX anhängen

Anfügen an den FEX zum Ausführen von Befehlen zur Anzeige in der FEX-Befehlszeile:

# Nexus#-FEX hinzufügen *FEX* FEX>

#### Debug Exec-Modus eingeben

Wechseln Sie auf dem FEX in den Debugmodus, um erweiterte Befehle auszuführen und den grundlegenden FEX-Namen anzugeben. Siehe Tabelle 1. für die FEX-Basisnamen.

#### fex# dbgexec [prt/woo/red/pri]

#### Beenden Sie Debug Exec-Modus

Um den Debug Exec Mode zu beenden, verwenden Sie die Tastenfolge STRG+C:

#### fex> [STRG+C]

#### Beenden Sie den FEX.

Um das FEX zu beenden, verwenden Sie den Befehl exit:

fex# exit

## Terminologie

#### Host Interface (HI)

Hi's sind die Ports, die zu den Servern auf dem FEX zeigen.Diese werden allgemein als Front-Ports bezeichnet.Jeder Front-Port auf einem FEX hat eine HI-Nummer. Diese Nummer unterscheidet sich in der Regel von der Portnummer, wird jedoch zur Fehlerbehebung bei Befehlen verwendet, die auf einen Port verweisen. Jede Basis tabalisiert die Ports an der Vorderseite unterschiedlich.

#### Netzwerkschnittstelle (NI)

NIs sind die FEX-Steuerungsports auf dem FEX, die wieder mit dem übergeordneten Switch

verbunden sind. Diese werden auch als Netzwerk-Uplinks bezeichnet. Diese verfügen außerdem über eine eindeutige, modellabhängige NI-Nummer.

#### **FEX-Fabric-Port**

Diese Ports sind die übergeordnete Switch-Seite der eindeutigen Verbindung zum FEX. Diese Ports sind mit **FEX-Fabric** im Switch-**Port-Modus** und einem **FEX-Zuordnungsbefehl** konfiguriert.

## FEX ASIC-Namen

Jeder FEX ist mit einem anderen ASIC ausgestattet. Die Abkürzung des ASIC-Namens wird im Debugmodus zum Ausführen von Befehlen verwendet.

Die meisten FEX-Modelle verfügen über einen ASIC. Der 2148 verfügt jedoch über 6 Modelle mit jeweils 8 Ports an der Vorderseite. Diese werden in den Befehlen zur Fehlerbehebung **als "rmon"** bezeichnet.

Die ASIC-Namen und die zugehörigen Überschreibungen werden als Referenz aufgeführt:

Tabelle 1:

| FEX-Modell         | ASIC-Name   | Abkürzung |  |  |
|--------------------|-------------|-----------|--|--|
| N2K-C2148T-1GE     | Rotholz     | RW        |  |  |
| N2K-C224TP-1GE     | Portolo     | Toil      |  |  |
| N2K-C2248TP-1GE    | FUILUIA     | Tell      |  |  |
| N2K-C2232PP-10GE   | Waldaaita   | \//oo     |  |  |
| N2K-C2232TM-10GE   | vvaluselle  | 0000      |  |  |
| N2K-C2248TP-E-1GE  | Prinzessin  | PRI       |  |  |
| B22                | Waldseite   | Woo       |  |  |
| N2K-C2232TM-E-10GE | Waldseite   | Woo       |  |  |
| N2K-C2248PQ-10GE   | Holzschnitt | Woo       |  |  |
| N2K-C2348UPQ-10GE  | Tiburon     | Kneipe    |  |  |

#### Vordere Portzuordnung

Um die Ausgabe des Schnittstellenzählers zu unterbinden, kann es erforderlich sein, die Nummer des vorderen Anschlusses in eine HI-Nummer umzuwandeln. Die Konvertierung ist vom FEX-Chassis-Modell abhängig.

#### N2K-C2148T-1GE

In diesem Beispiel wurde dem Front-Port 26 (Chassis-ID/1/26) RMON 3 HI 0 zugewiesen:

switch# fex chassis\_id anhängen

fex-[chassis\_id]# show plattform software redwood sts

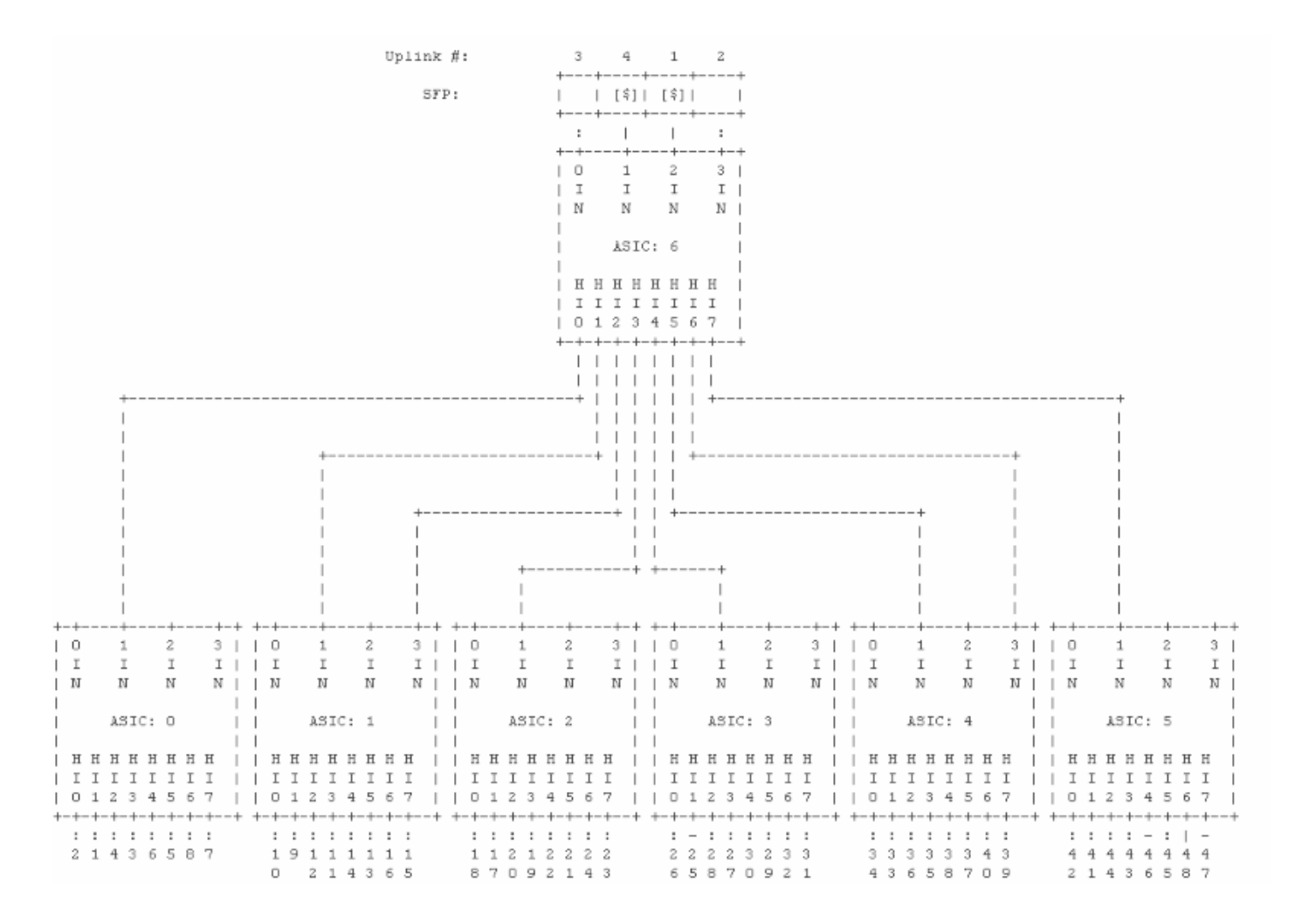

#### N2K-C224TP-1GE / N2K-C2248TP-1GE

In diesem Beispiel wurde dem Front-Port 10 (135/1/10) HI 9 zugewiesen:

#### switch# fex chassis\_id anhängen

#### fex-[chassis\_id]# dbgexec portola

#### prt> fp

| fex-1 | 135#     | dk  | oge | xec | prt | 5  |         |     |     |     |     |     |     |     |     |     |     |     |     |     |     |     |     |     |     |     |     |
|-------|----------|-----|-----|-----|-----|----|---------|-----|-----|-----|-----|-----|-----|-----|-----|-----|-----|-----|-----|-----|-----|-----|-----|-----|-----|-----|-----|
| prt>  | fp       |     |     |     |     |    |         |     |     |     |     |     |     |     |     |     |     |     |     |     |     |     |     |     |     |     |     |
| Fabri | ic p     | ort | c m | ap: |     |    |         |     |     |     |     |     |     |     |     |     |     |     |     |     |     |     |     |     |     |     |     |
| Fabri | ic p     | ort | c m | ap: |     |    |         |     |     |     |     |     |     |     |     |     |     |     |     |     |     |     |     |     |     |     |     |
|       | 1        |     |     | 3   |     |    |         |     |     |     |     |     |     |     |     |     |     |     |     |     |     |     |     |     |     |     |     |
|       | 1        |     |     | :   |     |    |         |     |     |     |     |     |     |     |     |     |     |     |     |     |     |     |     |     |     |     |     |
| -     | +        |     | +   |     | +   |    |         |     |     |     |     |     |     |     |     |     |     |     |     |     |     |     |     |     |     |     |     |
| 1     | NI       | 1   | N   | IO  | 1   |    |         |     |     |     |     |     |     |     |     |     |     |     |     |     |     |     |     |     |     |     |     |
| +     | +        |     | +   |     | +   |    |         |     |     |     |     |     |     |     |     |     |     |     |     |     |     |     |     |     |     |     |     |
| 1     | NI       | 2   | N   | I3  | 1   |    |         |     |     |     |     |     |     |     |     |     |     |     |     |     |     |     |     |     |     |     |     |
| -     | +        |     | +   |     | +   |    |         |     |     |     |     |     |     |     |     |     |     |     |     |     |     |     |     |     |     |     |     |
|       | :        |     |     | 1   |     |    |         |     |     |     |     |     |     |     |     |     |     |     |     |     |     |     |     |     |     |     |     |
|       | 2        |     |     | 4   |     |    |         |     |     |     |     |     |     |     |     |     |     |     |     |     |     |     |     |     |     |     |     |
| Front | ; po     | rt  | ma  | p:  |     |    |         |     |     |     |     |     |     |     |     |     |     |     |     |     |     |     |     |     |     |     |     |
|       | 1        | 3   | 3   | 5   | 7   | 9  | 11      | 13  | 15  | 17  | 19  | 21  | 23  |     | 25  | 27  | 29  | 31  | 33  | 35  |     | 37  | 39  | 41  | 43  | 45  | 47  |
|       | :        | 1   |     | :   | :   | :  | :       | :   | :   | :   | :   | :   | :   |     | :   | :   | :   | :   | :   | :   |     | :   | :   | :   | :   | :   | :   |
| -     | +        | +   | +   |     | +   | -+ | +       | + + | +   | +   | +   | +   | +   | -+  | +   | +   | +   | +   | +   | +   | + • | +   | +   | +   | +   | +   | ++  |
| HIF   | 3        | 1 1 | 7 I | 2   | 6   | 11 | 16      | 10  | 15  | 17  | 120 | 21  | 23  | 1   | 26  | 130 | 27  | 31  | 35  | 39  |     | 34  | 38  | 42  | 46  | 43  | 47  |
| -     | +        | +   | +   |     | +   | -+ |         | + + | +   | -+  | +   | +   | +   | -+  | +   | +   | +   | +   | +   | +   | + • | +   | +   | +   | +   | +   | ++  |
| HIF   |          | 1 3 | • I | U   | 1 4 | 19 | 1 1 2 1 |     | 112 | 114 | 110 | 119 | 144 |     | 124 | 120 | 125 | 129 | 134 | 137 |     | 133 | 130 | 140 | 144 | 141 | 145 |
| -     |          | +   | +   |     | +   | -+ | .+      | + + | .+  | .+  | .+  | +   | -+  | -+- | +   | +   | +   | +   | +   | .+  | + • | +   | +   | +   | +   | +   | ++  |
|       | :        |     |     | -   | :   | 10 | 10      | :   | :   | 10  |     |     |     |     | :   |     |     |     | :   | :   |     |     |     |     | :   | :   | :   |
|       | <b>–</b> | 1   | 1   | D   | 0   | TÜ | 12      | 14  | ΤO  | 10  | 20  | 44  | 24  |     | 20  | 20  | 30  | 34  | 54  | 30  |     | 30  | 40  | 42  | 44  | 40  | 40  |
| brc>  |          |     |     |     |     |    |         |     |     |     |     |     |     |     |     |     |     |     |     |     |     |     |     |     |     |     |     |

#### N2K-C2232PP-10GE/N2K-C2232TM-10GE

In diesem Beispiel wurde dem Front-Port 20 (135/1/20) HI 19 zugewiesen:

#### switch# fex chassis\_id anhängen

#### fex-[chassis\_id]# show platform-software woodside sts

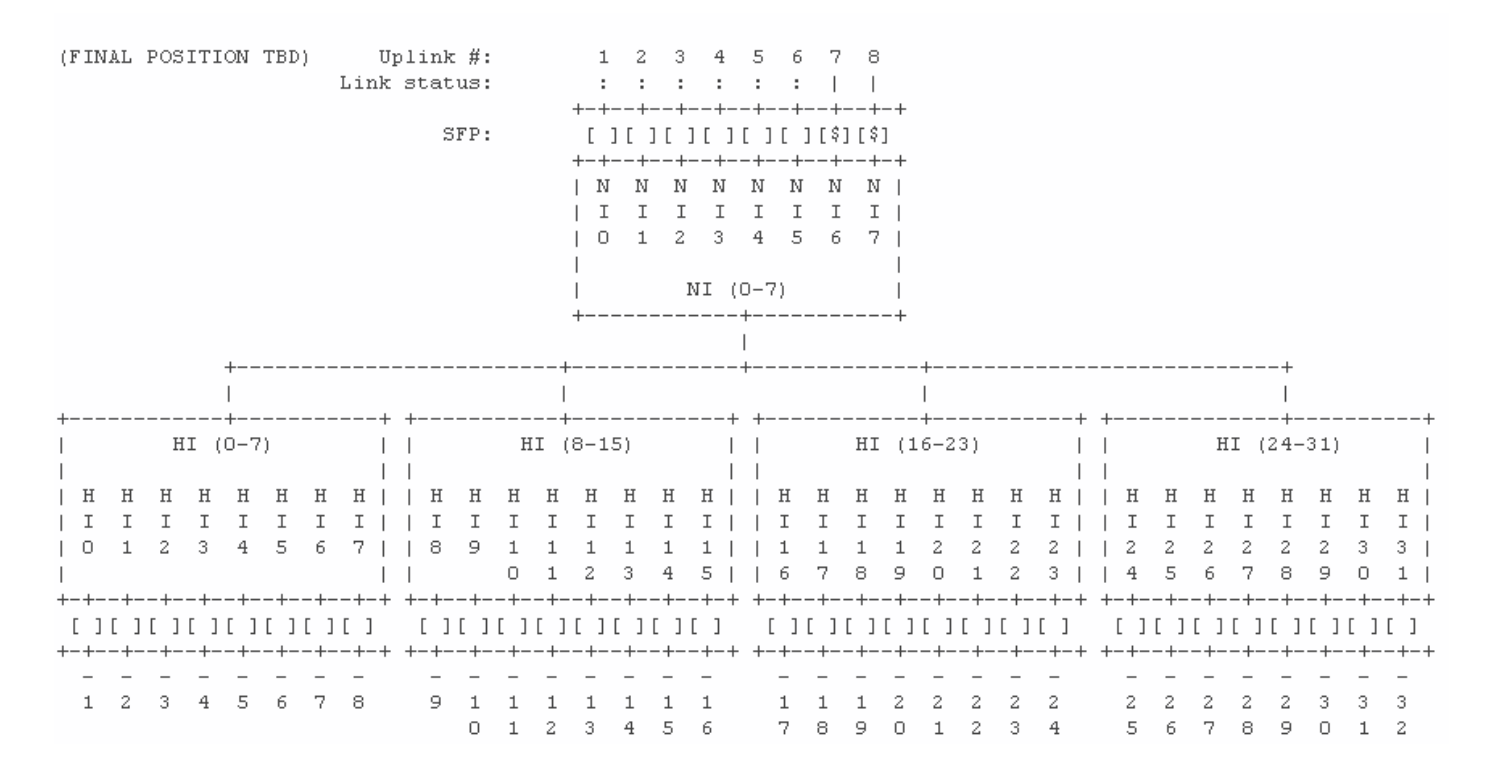

#### N2K-C2248TP-E-1G

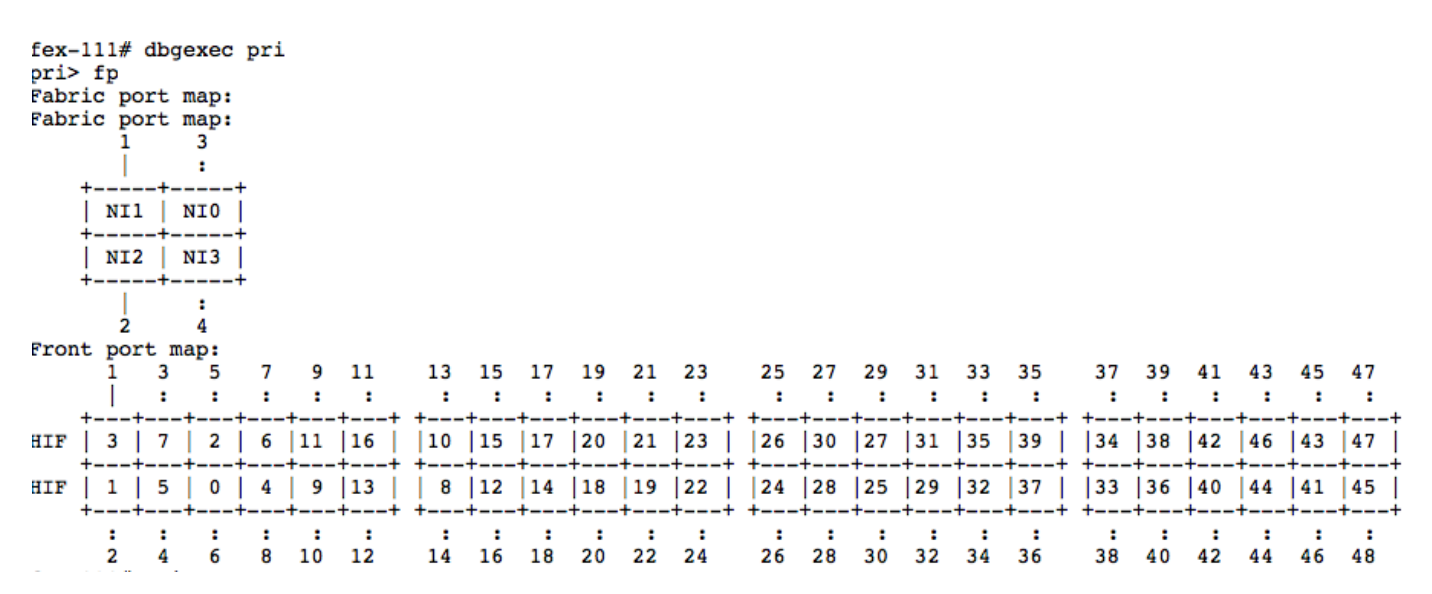

#### N2K-C2248PQ-10GE und N2K-C2348UPQ-10GE

In diesem Beispiel ordnet HI28 dem Front-Port 29 zu:

NI0,1 NI4,5 -----+ +----+ +----+ 1 3 5 7 9 1 1 1 1 1 2 2 2 2 2 3 3 3 3 3 4 4 4 4 1-4 9-12 1 3 5 | 7 9 1 3 5 7 9 1 | 3 5 7 9 1 3 5 7 | ----| +----+ I H Н Н Ι ΙI I 02468111 11222223 33334444 024 68024680 24680246 \_\_\_\_\_ Н | H Н Ι Ι ΙI 13579111 11222223 33334444 135 79135791 35791357 +----+ 5-8 | 13-16 2 4 6 8 1 1 1 1 | 1 2 2 2 2 2 3 3 | 3 3 3 4 4 4 4 4 | 0 2 4 6 | 8 0 2 4 6 8 0 2 | 4 6 8 0 2 4 6 8 | ----+ +----+ +----+ NI2,3 NI6,7 - - - - - - - -

# SFP überprüfen

tib> fp

Dieser Befehl zeigt die SFP-Informationen (Small Form-Factor Pluggable) für den Port an.

fex# show plattform software woodside sfmon 0 HI5

In diesem Beispiel sehen Sie, dass der SFP in HI5 ein 10G-Base-SR (LC) von CISCO-AVAGO ist:

```
## SFP Info:
           SFP FP-Port : O
            Fcot Num
                                  : 0
            Fcot Type : Not Found
        10G-Base-SR : Yes (Byte 3)
        SONET : No (Bytes 4-5)
        Ethernet : No (Byte 6)
        FC : No (Bytes 7-10)
           SFP Type : Gb Eth
            Min/Max Speeds : [4294967295, 4294967295] Mbps
            >> BASE ID FIELDS <<
            Bytes Name
                                               Value
            _____ ____
                                               ____
                    Identifier : 0x03 (SFP Transceiver)
            0
                    Ext. Identifier : 0x04
            1
            2
                    Connector Type : 0x07 (LC)
            (4-5) - SONET ComplCode: 0x00 0x00 (None)
            (6) - Eth ComplCode : 0x00 (Reserved)
            (7) - FC LinkLength : 0x00 (None)
           (7-8) - FC TxType : OxFF (None)
(9) - FC TxMedia : OxOO (None)
(10) - FC Speed : OxOO (None)
11 Encoding : OxO6 (64B/66B)
12 BR, Nominal : Ox67
13 Reserved : OxOO
14 Length(9m) -km : OxOO
15 Length(9m) : OxOO
16 Length(50m) : OxO8
17 Length(62.5) : OxO2
18 Length(Copper) : OxOO
19 Reserved : Ox1E
20-35 Vendor Name : CISCO-AVAGO
36 Reserved : OxOO
37-39 Vendor OUI : OxOO Ox17 Ox6A (O)
40-55 Vendor PN : SFBR-7700SDZ
56-59 Vendor Rev : Ox42 Ox34 Ox20 Ox20 (B4 )
60-62 Reserved : Ox04
            (7-8) - FC TxType : OxFF (None)
```

**Hinweis**: Wenn Sie diesen Befehl auf einem FEX ausführen, der Kupferports verwendet, werden die Befehlsfehler angezeigt. Dies ist zu erwarten, da keine SFP-Abfrage erforderlich ist. Die Eingabeaufforderung kehrt zu **keinem SFP zurück, der** bei diesem Port als Glasfaser **gefunden wurde**, enthält jedoch derzeit kein SFP.

# Verlust suchen

Befehle anzeigen können an der FEX-Eingabeaufforderung für die HI- und NI-Ports ausgeführt werden, um Schnittstellenzähler auf der FEX-Seite der FEX-Fabric-Port-Verbindungen anzuzeigen.

## HI-Port-Zähler anzeigen

#### Dieser Befehl zeigt eine Überprüfung des Portzählers an, ähnlich einer show int:

| <pre>fex-128# show platform +</pre> | n software v | woodside rmon 0 HI   | IO<br> | +    |   |             | +  |
|-------------------------------------|--------------|----------------------|--------|------|---|-------------|----|
| TX<br>  Current                     | <br> <br>    | +<br>Current<br>Diff | I      | Diff |   |             | RX |
| +<br>  TX_PKT_LT64                  |              | + 0                  |        | ·    | 0 | RX_PKT_LT64 | I  |
| 0 <br>  TX_PKT_64                   | 0            | 0                    |        |      | 0 | RX_PKT_64   |    |
| <br>  TX_PKT_65                     | 0            | 0                    | 0      |      | 0 | RX_PKT_65   |    |
| <br> _TX_PKT_128                    | 0            | 0                    | 0      |      | 0 | RX_PKT_128  |    |
| 0 <br>  TX_PKT_256  <br>0           | 0            | 0                    |        |      | 0 | RX_PKT_256  |    |

**Hinweis**: **RMON 0** wird nur verwendet, wenn der FEX über eine Hostbasis verfügt. Die Modelle 2224, 2248 und 2232 haben nur eine Basis. Das Modell 2148 hat sechs Krankheiten, daher werden die RMON 0 bis 5 verwendet. Weitere Informationen finden Sie im Abschnitt "Zuordnung der Frontanschlüsse".

## Anzeigen von NI-Port-Zählern

Dieser Befehl zeigt die Port-Zähler für die Netzwerk-Uplinks an, die einem **show int** ähneln. Dieser Befehl zeigt die FEX-Seite der Verbindung an. Mit diesem Befehl wird die Seite des übergeordneten Switches der Verbindung nicht angezeigt.

| fex-128# show p   | latform software | e woodside rmon 0 NIO |      |   |             |      |
|-------------------|------------------|-----------------------|------|---|-------------|------|
| TX<br>  Current   |                  | Current               | Diff |   |             | RX . |
|                   |                  | +<br>0                | +    | 0 | RX_PKT_LT64 |      |
| 0 <br>  TX_PKT_64 | 0  <br>          | 0                     |      | 0 | RX_PKT_64   |      |
| <br>  TX_PKT_65   | 0                | 0 <br>0               |      | 0 | RX_PKT_65   |      |
| <br>  TX_PKT_128  |                  | 0                     |      | 0 | RX_PKT_128  | I    |
| TX_PKT_256        | 0                | 0                     |      | 0 | RX_PKT_256  |      |

#### Verlaufsverluste anzeigen

Historische Drops können mit dem Befehl **drop** angezeigt werden. Hier sehen Sie, dass Sie alle FEX nach dem Einschalten abgelegt haben.

Dieser Befehl zeigt auch, dass Sie auf die FEX-CPU verwerfen, die keine Datenverkehrsverluste mit DROP8-Zählern darstellt. Diese können unbedenklich ignoriert werden.

**Hinweis**: **Tail Drop [8]** und **TAIL\_DROP8** steht für Tail Drop an die FEX-CPU und ist für die Behebung von Leistungsproblemen unter normalen Bedingungen nicht relevant.

prt> drops
PRT\_SS\_CNT\_TAIL\_DROP1 : 3 SS0
PRT\_SS\_CNT\_TAIL\_DROP1 : 6 SS1
PRT\_SS\_CNT\_TAIL\_DROP1 : 1 SS2
PRT\_SS\_CNT\_TAIL\_DROP1 : 2 SS5
PRT\_SS\_CNT\_TAIL\_DROP1 : 2 SS5
PRT\_SS\_CNT\_TAIL\_DROP8 : 142 SS0
PRT\_SS\_CNT\_TAIL\_DROP8 : 11 SS2
PRT\_SS\_CNT\_TAIL\_DROP8 : 62048 SS3
PRT\_SS\_CNT\_TAIL\_DROP8 : 4613 SS4
PRT\_SS\_CNT\_TAIL\_DROP8 : 552 SS5

#### Aktuelle Verluste und Unterbrechungen anzeigen

Die an die CPU gesendeten Unterbrechungen beinhalten Tail-Drop, die aufgrund von Überlastung und fehlender Pufferkapazität verworfen werden. Diese können mit dem Befehl **show new\_ints** angezeigt werden:

Hinweis: Code 6.0 und höher verwendet show new\_ints all

Dieses Beispiel zeigt, dass Frames Tail Drop im SS1-Puffer:

Dieses Beispiel zeigt, dass der FEX-Tail Frames verwirft, die NI3 empfangen:

|17|00000001 | rx\_remote\_fault\_edge | Remote fault state has changed.

|-----|

| SS4 : ssx\_int\_err |--+----+ |0 |00031aa9 | wo\_cr[0] | frames rcvd without credit for pausable classes. Pause is missing. |1 |00014e21 | wo\_cr[1] | frames rcvd without credit for pausable classes. Pause

| is missing.<br> 2  00018a9f | wo_cr[2] |     | frames | rcvd | without | credit | for | pausable | classes. | Pause |
|-----------------------------|----------|-----|--------|------|---------|--------|-----|----------|----------|-------|
| is missing.                 | •        | , i |        |      |         |        |     | -        |          |       |
| 3  00025efb                 | wo_cr[3] |     | frames | rcvd | without | credit | for | pausable | classes. | Pause |
| is missing.                 |          |     |        |      |         |        |     |          |          |       |

### Anzeigen der Portverkehrsrate in Echtzeit

Der Befehl rate gibt Statistiken zur Datenverkehrsrate in Echtzeit für einen Port aus. Anders als **show int** ist nicht der Durchschnitt, sondern die aktuelle Rohdatenrate, die an zweiter Stelle steht. In diesem Beispiel erhält NI 3 derzeit 2,96 Kbit/s in der Richtung Netzwerk zu Host. Ein **show int** auf dem entsprechenden übergeordneten Nexus-Switch zeigt auf dem mit NI 3 verbundenen FEX-Fabric-Uplink 2,96 Kbit/s in TX-Richtung an.

| pı     | ort> rate |          |            |                    |          |           |            |                  |               |               |                  |  |  |  |  |
|--------|-----------|----------|------------|--------------------|----------|-----------|------------|------------------|---------------|---------------|------------------|--|--|--|--|
| +-     | Port      | -++-<br> | Tx Packets | +<br>     Tx  Rate | +<br>    | ++<br>Bit | Rx Packets | +<br>    Rx Rate | +<br>  Rx Bit | +<br> Avg Pkt | -++<br>: Avg Pkt |  |  |  |  |
| <br>+- |           | <br>-++- |            | (pkts/s)<br>+      | Rat<br>+ | e         |            | (pkts/s)<br>+    | Rate<br>+     | (Tx)<br>+     | (Rx)  Err        |  |  |  |  |
| I      | 0-CI      |          | 11         | 2                  | 4.80     | )Kbps     | 12         | 2                | 8.64Kbps      | 252           | 430              |  |  |  |  |
| L      | O-NI3     |          | 6          | 1                  | 4.32     | Kbps      | 6          | 1                | 2.96Kbps      | 430           | 289              |  |  |  |  |
| I      | O-NI1     |          | 6          | 1                  | 4.32     | Kbps      | 5          | 1                | 1.89Kbps      | 430           | 217              |  |  |  |  |

# Reduzierung von Verlusten

Tail-Drops werden durch Pufferüberlastung verursacht. In der Regel wird der Puffer erschöpft, wenn mehrere Server gleichzeitig in die HIFs hochgefahren werden, oder die Ausgangs-Puffer des Hosts ihren ausgehenden Datenverkehr nicht schnell genug leeren können, um die Gutschriften auf den NIFs wieder aufzuladen.

Es stehen mehrere Optionen zur Verfügung, um diesen Verlust abzumildern.

#### Server neu positionieren

Verschieben Sie alle Server mit Datenverkehrsflüssen wie Storage-Arrays und Video-Endpunkten vom FEX, und verbinden Sie sie direkt mit den Basisports des übergeordneten Switches. Dadurch wird verhindert, dass die Burst-Server den Puffer ausschöpfen und den Datenverkehr von weniger chatty Hosts blockieren.

Die Switches der Serien Nexus 5000 und 6000 verfügen über größere Puffer als FEX-Modelle. Um bursty Server mit den Basisports zu verbinden, werden diese Verluste vermieden, da die Basis-Port-Puffer einen wesentlich größeren Burst verarbeiten können.

## Zusätzliche Uplinks hinzufügen

Einige FEX-Modelle können zusätzlichen Pufferspeicher freischalten, wenn weitere Uplinks vom FEX zum übergeordneten Switch hinzugefügt werden. Dadurch können Netzwerkuplinks potenziell blockiert werden.

#### Tabelle 2:

ModellPufferzunahme beim Hinzufügen von Uplinks2148Keine2224Pufferzunahme von bis zu 2 Uplinks2248TPPufferzunahme von bis zu 4 Uplinks2232Pufferzunahme von bis zu 4 Uplinks2248TP-E Keine2248PQ2248PQKeine

# **HI-Puffer teilen**

Die meisten FEX-Modelle können von der gemeinsamen Nutzung des HI-Puffers über alle Host-Ports profitieren. Wenn im HI Verwerfungen auftreten, kann die Freigabe des Puffers diese Verwerfen mindern.

#### Globale Änderung des FEX-Warteschlangenlimits:

500(config)# kein FEX-Warteschlangenlimit (gilt global für alle Fexus auf diesem 5000)

#### Ändern Sie den Grenzwert für die FEX-Warteschlange für einzelne FEX:

Fex-Warteschlange

5.000 (config)# fex 100 5k(config-fex)# keine Hardware [model] Warteschlangenlimit

# Verbesserter Nexus 6000 FEX-Lastenausgleich

Der Nexus 6000 verfügt über eine zusätzliche Option zum Ändern des Load Balancing-Algorithmus von HIF auf NIF. Standardmäßig werden Pakete, selbst wenn sie an unterschiedlichen HIF-Ports eintreffen, trotzdem in die Warteschlange derselben NIF gestellt. Bei aktiviertem Uplink-Load-Balancing-Modus werden sie auf mehrere NIFs verteilt und ermöglichen eine gleichmäßigere Nutzung von NIF-Ausgangspuffern.

6k(config)# Hardware N2248PQ Uplink-Load-Balancing-Modus